# GEBRUIKSAANWIJZING REGELING

# HMI tekst

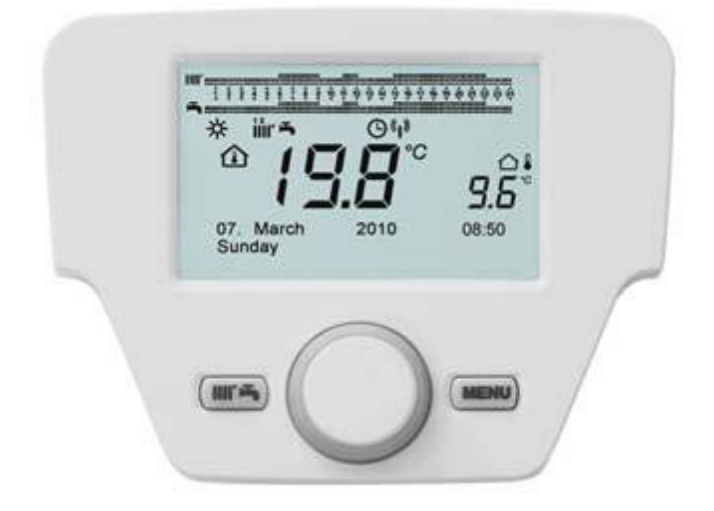

#### Overzicht

#### 1 REGELING

- 1.1 Beschrijving weergave
- 1.2 instelling van het bedieningspanneel

### 2 TOEGANG TOT DE INSTELLINGMENU VAN DE PARAMETERS

- 2.1 IMenu info
- 2.2 Menu instelling tijd een datum
- 2.3 Taal veranderen (menu bedienapparaat)
- 2.4 Tijdelijke regulatie van de temperatuur

### 3 FUNCTIES GEKOPPELD AAN DE EASY MENU TOETS (snelmenu)

BEDRIJFSWIJZEN

4

(IIII' 圻 )

- 4.1 Verwarming
  - 4.2 Vakantieprogramma

#### 5 REGELING VAN DE PARAMETERS

#### 6 TIJDREGELING

- 6.1 Groepen dagen
- 6.2 Afzonderlijke dagen
- 6.3 Procedure om het klokprogramma te veranderen (verwarming/tapwater)

#### 7 BLOKKADEFUNCTIE VAN HET BEDIENINGSPANNEEL

- 7.1 Procedure grendeling
- 7.2 Procedure ontgrendeling

#### 8 UITSCHAKELEN VAN DE KETEL

#### 9 STORINGEN

9.1 Reset

#### 10 SPECIALE FUNCTIES

10.1 Ontgassingsfunctie installatie

### 11 REGEL-EN VEILIGHEIDSSYSTEMEN

## 1 **REGELING**

#### 1.1 Omschrijving van de weergave

| SYMBOOL           | BESCHRIJVING                                                                                                    |                    |                                                                                                |
|-------------------|----------------------------------------------------------------------------------------------------|--------------------|------------------------------------------------------------------------------------------------|
|                   | Brander aan<br>(Vermogen % : 1< 70% - 2> 70 %)                                                                                         |                    | ╡<br>╡<br>╡<br>いののの<br>い<br>い<br>い<br>い<br>い<br>い<br>い<br>い<br>い<br>い<br>い<br>い<br>い<br>い<br>い |
| *                 | Berijfwijze:<br>comfortomgevingstemperatuur                                                                                            |                    | ~ <b>в ∅.∅.0</b> , <b>∅</b> ы,888.8 <sup>y</sup>                                               |
| 6                 | Bedrijfswijze: gereduceerde<br>omgevingstemperatuur (alleen indien in<br>de ruimte gienstalleerd)<br>Bedrijfswijze tijdens verwarmen : |                    |                                                                                                |
| im<br>F           | 1 = zone 1 - 2 = zone 2 - 3 = zone 3<br>Bedrijfswijze: tapwater                                                                        | -                  |                                                                                                |
| Θ                 | Bedrijfswijze: AUTOMATISCH                                                                                                    |                    | A B C                                                                                          |
| 4                 | Bedrijfswijze: HANDMATIG                                                                                                    |                    |                                                                                                |
|                   | Omgevingstemperatuur (°C)                                                                                                    | 筆                  | Combinatie zonne – energie systeem                                                             |
|                   | Buiten temperatuur (°C)                                                                                                    | Ε                  | Storing aanwezig                                                                               |
| Ċ                 | Uit : verwarming en tapwater uitgeschakeld<br>(enkel vorstbeveiliging van ketel is actief)                                             | ×                  | Storing waardoor de brander niet aangstoken<br>kan worden                                      |
| -                 | Schoorsteenveegfuntie actief                                                                                                    | Ł                  | Verzoek om inschakeling technische dienst                                                      |
|                   | Functie vakantieprogramma actief                                                                                                    | Ŀ                  | Waterdruk ketel/installatie laag                                                               |
| ( <sub>1</sub> )) | Gegevensoverdracht alleen indien het wireless<br>(draadloos) apparaat is aangesloten)                                                  | °C, °F,<br>bar,PSI | Ingestelde maateenheden (SI/US)                                                                |

| Symboles utilisés |                                   |   |                                                        |  |  |
|-------------------|-----------------------------------|---|--------------------------------------------------------|--|--|
|                   | Knop draaien <b>B</b>             |   | Visualisering van de<br>weergave                       |  |  |
| P                 | Op de knop drukken <b>B</b>       | J | Tegelijkertijd op knop <b>A</b> en <b>C</b><br>drukken |  |  |
|                   | Druk op knop <b>A</b> of <b>C</b> |   |                                                        |  |  |

#### 1.2 Initialisatie van de regeling

#### Configuratieprocedure voor eerste indienststelling

Bij de eerste inschakeling van de ketel moet u de volgende procedureuitgevoerd worden (de tekst is in het engels totdat er gevraagd wordt om uw eigen taal in te stellen), zoals aangegeven in volgorde **A**–**B**–**C** op de figuur hieronder :

- *B* gedurende <u>5 seconden</u>;
- Op het bedieningspanneel wordt een toenemende procentuele waarde weegegeven van 1 tot 100. De synchronisatieprocedure van de gegevens vereit een paar minuten.
- Stel de taal, de datum en de tijd in.

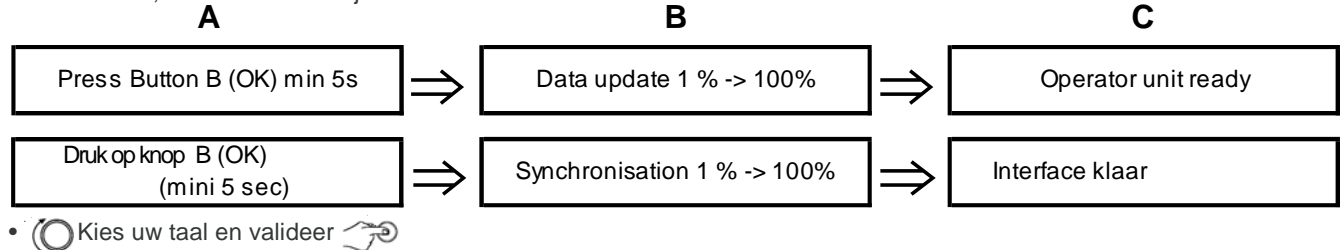

## 2 TOEGANG TOT DE COFIGURATIĘMENU'S VAN DE PARAMETERS

#### DISPLAY

| а | Datum : dag, maand, jaar      |  |  |
|---|-------------------------------|--|--|
| b | Weekdag                       |  |  |
| C | Keteldruk / verwarmmingsgroep |  |  |
| d | Klok : uur en minuten         |  |  |

Om in de lijst van de configuiratiemenu's te komen is de procedure die opgevolgt moet worden als volgt (zie hoofdstuk beschrijving van de symbolen)

- Tijd en datum (hoofdstuk 2.2)
- Interface gebruiker (hoofdstuk 2.3)
- Klokprogramma (1,2 hoofdstuk 7)
- Klokprogramma 3 / CC3 (hoofdstuk 7)
- Klokprogramma 4 / ECS (hoofdstuk 7.3)
- Klokprogramma 5
- vakantie CC (1,2,3 hoofdstuk 4.2)
- verwarmingscircuit (1,2,3 hoofdstuk 4.1.1)
- tapwater
- tapw. doorstroomverhitter (niet van gebruik op deze ketel)
- Fout (hoofdstuk 10)
- Diagnoseparameters

Om het overzicht van het instellingsmenu te bereiken, is de procedure als volgt :

#### (zich verwijzen naar het hoofdstuk « Symbool -

#### Beschrijving » :

ň

C dan (O het gewenste menu te kizen;

 $\stackrel{_{\frown}}{\longrightarrow}$  **B** om te valideren of  $\stackrel{_{\frown}}{\searrow}$  **C** of te verlaten zonder te registreren.

#### 2.1 Informatie menu

storingen is het eerste gegeven dat weergegeven wordt de code van de betreffende storing.

| Om informatie over de ketel te laten weergeven moet u de optie INFO kiezen, druk    | 70 | C ->(() | B-> < | 🤊 om te bevestigen. |
|-------------------------------------------------------------------------------------|----|---------|-------|---------------------|
| of international of the later to later weergeven meet a de option in o hiezen, arak | ~  |         |       | /                   |

| Keteltemperatuur                | °C                                                                                    | Aanvoertemperatuur ketel                                                                   |
|---------------------------------|---------------------------------------------------------------------------------------|--------------------------------------------------------------------------------------------|
| Buitentemperatuur               | °C                                                                                    | Butien temperatuur                                                                         |
| Min. buitentemperatuur          | °C Minimum opgeslagen waarde van de buitentemperatuur (uitwenige opnemer aangelsoten) |                                                                                            |
| Max. buitentemperatuur          | °C                                                                                    | Maximum waarde van de gemeroriseerde buitentemperatuur<br>(uitwendige opnemer aangesloten) |
| Tapwater temperatuur            | ⊃°                                                                                    | Tapw.temperatuur (waarde afgelezen door de tapwateropnemer van de ketel)                   |
| Collectortemperatuur            | °C                                                                                    | Instant temp. van de collector opnemer(in combinatie met zonne-energiesysteem)             |
| Status verwarringsgroep (1,2,3) | Aan/uit                                                                               | Bedrijfswijze van de verwarmingsgroep (groepen: 1,2,3)                                     |
| Staat tapwater                  | Laad                                                                                  | Bedrijfswijze van het tapwater                                                             |
| Status ketel                    | Aan/uit                                                                               | Bedrijfswijze van de ketel                                                                 |
| Statuszonneenergie              | -                                                                                     | Geeft aan of het zonlicht voldoende is (in combinatie met zone-energiesysteem)             |
| Telefoon klantenservice         |                                                                                       | xxxxxxxx                                                                                   |

#### 2.2 Menu instelling datum en uur

Om de datum en het uur in te stellen volgt u de volgende procedure :

• 💬 C O B Roep het menu « datum en uur » op 🗇 B 💷 (uur/minuten) 🗇 B (uur knippert )

•  $\bigcirc$  **B** om het uur te wijzigen  $\bigcirc$  **B** om te bevestigen (minuten knipperen)  $\bigcirc$  **B** om te wijzigen  $\bigcirc$  **B** om te bevestigen.

• (O B om te wijzigen 2 (dag/maand) en 3 (jaar) waarbij u dezelfde procedure als hierboven vermeld moet uitvoeren.

• C om terug te gaan naar het vorige menu.

#### 2.3 Taal wijzigen (menu bedienapparaat)

#### Om de taal in te stellen volgt u de hier onder vermelde procedure :

- C O B roep het bedienapparaat op B om de programmaregel (taal) te selecteren 20 (taal)
- O B taalkeuze I B registreren.
- C Om terug te gaan naar het vorige menu.

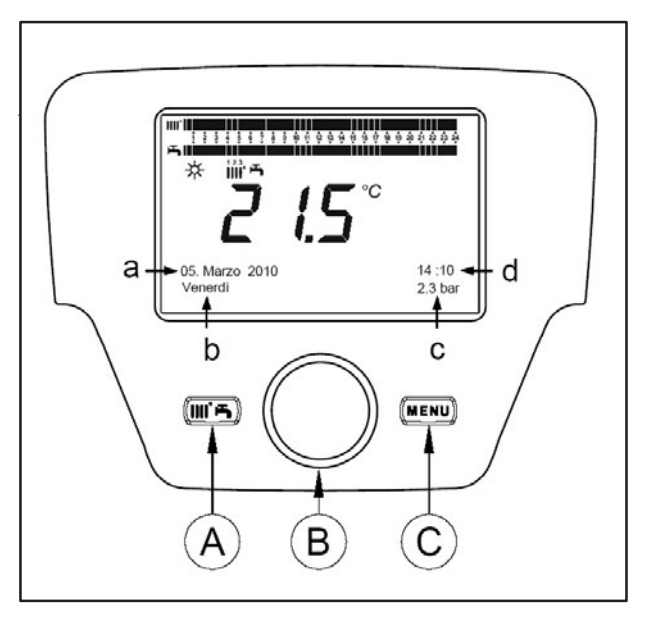

#### 2.4 Tijdelijke regeling van de verwarmingstemperatuur

De regeling van de temperatuur wordt verricht door knop B, respectievelijk, naar rechts (O) te draaien om de waarde te verhogen en naar links () om de waarde te verlagen, en me B om te bevestigen.

De te regelen temmeratuur voor de verwarmingskring kan de volgende zijn :

- Vertrek instructie temperatuur : als het bedieningspanneel in de ketel is gevestigd.
- Kamertemperatuur : als het bedieningspanneel aan de muur is gevestigd.

#### FUNCTIES GEKOPPELD AAN DE EASY MENU TOETS 3 (IIII' **5** )

druk op toets *A* en **O** B om het gewenste menu te kiezen:

· Standby/bedrijf

B om de waarde te veranderen dan

- Geforceerde werking tapw.
- · Bedrijfswijze verwarmgr.
- B om de tapwaterwerking te forceren
- Dan
- confort instructie CC1
- Tapwater stand

Image: Second Second dan te veranderen en TR B om te bevestigen.

- Instructie comfort tapw.

 Standby/berijf Als deze functie geactiveerd wordt verschijnt het symbool Op het display en wordt de werking van de ketel op de tapwater en verwarmingsstand gedesactiveerd.(vorstbeveiling is geactiveerd)). Om de werking van de ketel te herstellen moet u e hierboven beschreven prodcedure herhalen.

· Geforceerde werking tapwater

Met deze functie is het mogelijk om de boiler, indien aanwezig, op temperatuur te bengen, totdat de ingestelde temperatuur bereikt is, onafhankelijk van de ingestelde tijdsperiode.

- Bedrijfswijze verwarmingsgroep 1 In dit menu is het mogelijk om de bedrijfswijze van de ketel te kiezen zoals uitgelegd in hoofdstuk 4.
- Comforttemperatuut verwarmingsgr.1

Selecteer dit menu om de comfortomgevingstemperatuur te veranderen..

Bedrijfswijze tapwater

Selecteer dit menu om de werking van het tapwater te activeren "aan" of te deactiveren "uit". Door de "Eco" functie wordt de voorverwarming uitgeschakeld (dezefunctie is alleen voorhanden bij ketels met warmtapwaterproductie).

• Nom. Gew. Warde tapwater

Selecteer dit menu om de maximum waarde van de tapwatertemperatuur te veranderen.

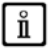

Als het tapwater gedeactiveerd is verdwijnt het symbool a van het display.

#### Bedrijfswijzen 4

#### 4.1 Verwarming

Er zijn 4 bedrijfswijzen van de ketel voor de verwarming: Comfort - Gereduceerd - Automatisch - Beveiliging. Om één van deze werkwijzen te programmeren gaat u als volg te werk :

- → A (OB (Régime CC1 → B om te registreren. Vanuit het hoofdmenu
- (OB (tegenwijze van de klok) 
   Confort Gereduceerd Automatisch Bescherming

B om te registreren of man om te verlaten zonder te registreren.

#### GEVAL 1 : Het bedieningspanneel is op de ketel geinstalleerd

O B te draaien wordt de aanvoertemperatuur van de ketel geregeld. Door aan knop

#### **BESCHRIJVING VAN DE BEDRIJFSWIJZEN**

- ☆ III Comfort : de verwarming is altijd actief (weergegeven symbolen)
- de verwarming is gedeactiveerd (weergegeven symbolen) Gereduceerd :
- Automatisch : de verwarming is afhankelijk van de ingestelde tijdsperiode(weergegeven symbolen)
- Uit vorstbev. : de verwarmming is gedeactiveerd

#### GEVAL 2 : Het bedieningspanneel is aan de muur geinstalleerd

**OB** te draaien wordt de ruimtetemperatuur van de te verwarmen ruimte geregeld. Door aan knop

#### **BESCHRIJVING VAN DE BEDRIJFSWIJZEN**

- Comfort : de tempreatuur van de te verwarmen ruimte is de comforttemperatuur, de fabriekswaarde is 20°C (symbolen ☆ IIII \* ☆
- de temperatuur van de te verwarmen ruimte is de gereduceerde temperatuur, de fabriekswaarde is Gereduceerd : 16 °C (weergegeven symbolen ). de temperatuur van de te verwarmen ruimte is afhankelijk van de ingestelde tijdsperiode
- Automatisch : Om (symbolen
- Uit vorstbev : de ketel gaat aan als de ruimtetemperatuuronder de 6 °C daalt (weergegeven symbool (1)).

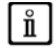

Als u tijdens de werking van de ketel in de bedrijfswijze Automatisch aan knop B draait wordt de temperatuur tijdelijk geregeld. Deze veranderingblijft gelden tot de volgende verandering van de tijdsperiode.

Om

De vorstbeveiliging van de ketel is altijd actief, de ketel gaat aan als de aanvoertemperatuur van het verwarmingswater onder de 5°c daalt. De functie is werkzaam als de stroom naar het toestel ingeschakeld is en als er gas is.

#### 4.1.1 REGELING VAN DE GEREDUCEERDE VERWARMINGSOMGEVINGTEMPERATUUR

Om de omgevingstemperatuur op Gereduceerd in te stellen moet u het volgende doen :

- T C (B «Verwarmingsgroep 1» B.
- (🔿 B programmaregel 712 (Gereduceerde temperatuur), daarna 🏸 B (de temperatuurwaarde begint te knipperen)
- ( B om de temperatuur te veranderen no om te bevestigen.
- The complete the gaan naar het vorige menu.

De comfortomgevingstemperatuur kan geregeld worden behalve met toets A zoals vermeld in hoofdstuk 3, ook door de parameter 710 te veranderen zoals hierboven beschreven.

#### 4.2 VAKANTIEPROGRAMMA

Met deze functie kan de gebruiker kiezen welke omgevingstemperatuurwaarde hij tijdens zijn afgwezigheid wil instellen(bv tijdens de vakantie). De minimum antivries temperatuur of de gereduceerde temperatuur kan ingested worden(programmaregel 648). Op programmaregel 641 (voorselectie) zijn 8 zijn 8 progammaniveau's beschikbaar Periode 1 genaamd (d.w.z. 8 dagen die op de aan- en uitstand geprogrammeerd kunnen worden). Als deze functie actief is wordt het symbool 💼 op het display weergegeven.

De procdure die opgevolgd moet worden om de functie te activeren en de tijdsperioden te programmeren is als volgt :

- 🗇 C 🔘 🐗 vakantie VG 1.
- 🍞 B Programmaregel 641 («Voorselectie») 🏸 B Periode 1 (knippert) (B en kies welke u wilt instellen (van 1 tot 8), dan ( B programmaregel 642.
- () B om de beginperioue in te stellen (642) () B om de maand in te stellen () B en () B om de dag in te stellen (79) B om te bevestigen.
- Herhaal dezelfde volgorde van de aanwijzingen om ook programmaregel 643 in te stellen (einde periode, de ketel zal de volgende dag weer werkzaam zijn)
- Na afloop van de programmering van het begin en het einde van de periode (O B B OB om de minimum werkingstemperatuur in te stellen, of antivries, of gereduceerd, en B om te bevestigen.
- Deze drie stappen herhalen om andere perioden inzte stellen of Com terug e gaan naar het vorige menu.

#### 5 **INSTELLING VAN DE PARAMETERS**

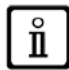

In de tabel aan het einde van deze handleiding wordt geadviseerd om alle veranderde parameters te noteren.

## Legende van menu's op figuur

| 1 | Eindgebruiker | 3 | Installateur |
|---|---------------|---|--------------|
| 2 | Inbedrijfname | 4 | OEM          |

De procedure om de vier menu's op te roepen waarmee de ketel geprogrammeerd kan worden is als volgt :
Vanuit het hoofdmenu √<sup>™</sup>C.

- A et C (circa 6 seconden ingedrukt houden) ≪ menu 1-2-3-4 (zie de figuur hiernaast en de legende).
- The cherhaaldelijk om telkens één menu terug te gaan tot het hoofdmenu.

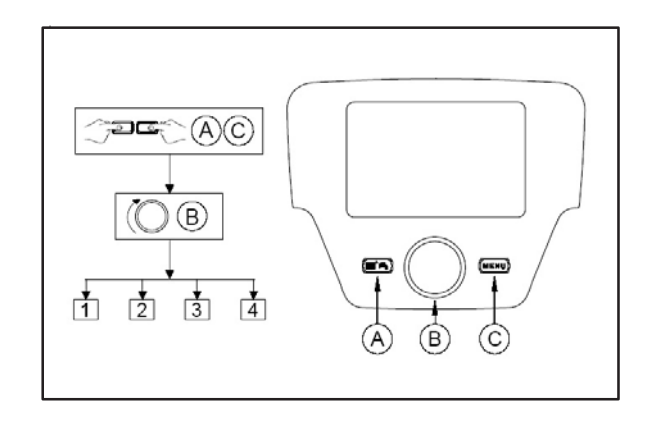

# 6 Uurregeling

#### Alvorens met het programmeren te beginnen moet de bedrijfswijze Automatischgactiveerd worden (hoofdstuk4).

Het klokprogramma verwarming **(klokprogramma. Verw. 1)** en tapwater **(klokprogramma tapwater)** maakt het mogelijk om de automatische werking van de ketel tijdens bepaalde dagelijkse tijdsperioden en op bepaalde dagen van de week in te stellen. Het voorbeeld dat op de figuur hieronder getoond wordt heeft betrekking op de dagtijdsperiode 1 ( zie onder) waarbij a de werkingsperiode op de comforttemperatuur is en b de werkingsperiode op de gereduceerde stand is (hoofdstuk 4). De werking van de ketel kan op basis van groepen dagen of afzonderlijke dagen ingesteld worden (alle dagen van ma tot zo).

### Standaard weekintervallen (Programmaregel 500 voor verwarming en 560 voor tapwater)

- Ma-Zo (groepen dagen)
- Ma-Vr (groepen dagen)
- Za-Zo(groepen dagen)
- Maandag-Dinsdag-Woensdag-Donderdag-Vrijdag-Zaterdag-Zondag (Afzonderlijke dagen)

#### Standaard dagtijdsperioden (Programmaregel 514 voor verwarming en 574 voor tapwater)

- 06:00-08:00 .. 11:00-13:00 .. 17h00 23h00 (voorbeeld op de figuur hiernaast)
- 06:00-08:00 .. 17:00-23:00
- 06:00-23:00

#### 6.1 Groep dagen

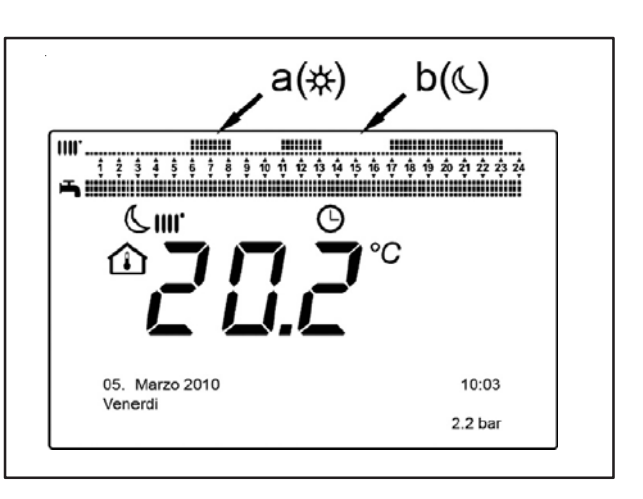

Met deze functie is het mogelijk om één van de drie beschikbare weekintervallen in te stellen, ieder met drie dagtijdsperioden voor het in- en uitschakelen van de ketel die standard zijn maar die door de gebruiker veranderd kunnen worden – programmaregels **501 ....506**. De intervallen zijn als volgt:

# Als de installatie onderverdeeld is in zones die ieder bestuurd worden door een eigen bedieningspanneel/ruimteunit moet het programma van elk afzonderlijke zone apart op elk apparaat ingesteld worden.

#### 6.2 Afzonderlijke dagen

De dagelijks in- en uitschakelfases van de ketel kunnen allemaal door de gebruiker veranderd worden. Voor elke geselecteerde afzondelijke dag zijn 3 standaard tijdsperioden beschikbaar, zoals vermeld in de overzichtstabel aan het einde van dit hoofdstuk.

#### 6.3 Procedure om het klokprogramma te veranderen (verwarming/tapwater)

Nadat de klokprogrammering met behulp van de standaard programma's uitgevoerd is, is het toch mogelijk om de tijden van de drie tijdsperioden te veranderen – programmaregels **501...506** voor de verwarming en **561...566** voor het tapwater zoals verderop beschreven.

#### Procedure om het programma van de verwarmingsgroep te veranderen.

- The C OB A Klokprog.verw. groep 1 B programmaregel 500 (voorselectie dagen).
- (B) : en het veld groeopen dagen(par 4.1) begint te knipperen B om de dagne te doorlopen (« groepen dagen » of «afzonderlijke dagen») (B) B om te bevestigen.
- O B programmaregel 514 (selecteer standaard prog. ?)
   B en OB om één van de <u>3 standaard programma's van het klokprogramma « groepen dagen » (par 5.1) te selecteren B één klik met de klok meedraaien om naar de handmatige programmering over te gaan : programmaregel 501...506.
  </u>

#### Procedure om het programma van het tapwater te veranderen

De procedure om het klokprogramma van het tapwater te activeren is hetzelfde als het klokprogramma voor de verwarming. Het enige verschil is de naam ven het menu **Klokprogramma Tapwater** en de in te stellen programmaregels **560** (voorselectie dagen). Om deze functie te deactiveren moet de hieronder beschreven procedure in de paragraaf "Het oorspronkelijke fabrieksprogramma herstellen" opgevolgd worden. Overzichtstabel

| Groepen dagen                                                          | Programmaregel 514 (verwarming) - 574 (tapwater) |                                                       |                     |                                     |  |  |
|------------------------------------------------------------------------|--------------------------------------------------|-------------------------------------------------------|---------------------|-------------------------------------|--|--|
| Weekinterval                                                           | Standaard programma's                            |                                                       |                     |                                     |  |  |
|                                                                        | Inschakeling 1 - uitschakeling 1                 | Inschakeling 2 –<br>Uitschakeling 2                   |                     | Aan 3 - Uit 3                       |  |  |
| Ma-Zo                                                                  | 06:00 - 08:00                                    | 11:00 - 13:00                                         |                     | 17:00 - 23:00                       |  |  |
| Ma-Vr                                                                  | Ma-Vr 06:00 - 08:00                              |                                                       |                     | 17:00 - 23:00                       |  |  |
| Za-Zo                                                                  | 06:00 - 23:00                                    |                                                       |                     |                                     |  |  |
| Afzonderlijke dagen Programmaregels 501 50<br>566 (tapwater)           |                                                  | 02 503 504 505 506 (Verwarming) - 561 562 563 564 565 |                     |                                     |  |  |
| Dagonintonyal                                                          | Standaard programma's                            |                                                       |                     |                                     |  |  |
| Dageninterval                                                          | Inschakeling 1 -<br>Uitschakeling 1              | Inschake<br>Uitschake                                 | ling 2 -<br>eling 2 | Inschakeling 3 –<br>Utischakeling 3 |  |  |
| Maandag-Dinsdag-<br>Woensdag-Donderdag-<br>Vrijdag-Zaterdag-<br>Zondag | 06:00 - 08:00                                    | 11:00 - 13:00                                         |                     | 17:00 - 23:00                       |  |  |

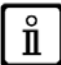

Om het programmeren te vergemakkelijken is het mogelijk om de bestaande programma's op andere dagen van de week te kopiêren. De procedure is als volgt :

### Een programma op een andere dag kopiêren

Nadat de tijdsperiode op een bepaalde dag geprogrammeerd is, is het mogelijk om deze op één of meerdere dagen van de week te kopîêren.

De parameters tussen haakjes « ( ) » heeft betrekking op het klokprogramma tapwater

- Op het programmaregel **514 (574)** (als er één van de drie standaard tijdsperioden gebruikt is) of programmaregel **501(561)** (als de handmatige programmering uitgevoerd is), moet de knop ,naar rechts gedraaid worden tot programmaregel **515 (575)**.
- Op het display verschijnt de aanduiding KOPIEREN ?.
- 💬 B 👎 Kopiêren op : en de dag van de week knippert.
- O B om de dagen van de week te doorlopen, kies op welke dag u het programma wilt kopiêren en Devestigen.
- Herhaal het hierboven vermelde punt als u hetzelfde dagprogramma op andere dagen wilt kopiêren.

• C om terug te gaan naar het vorige menu.

#### Het oorspronkelijke (fabrieks) programma hersellen

Het is mogelijk om het ingestelde weekprogramma te wissen, door de vewarming altijd op comfort te activeren ( de waarde die ingesteld wordt is **00-24** hetzelfde voor alle dagen van de week).

• COB Klokprog.verw. groep 1 B Frogrammaregel 500 (klokprog. Verw. Groep 1) of 560 (klokprogramma tapwater)

• Céén positie tegen de klok in, <br/>
\* programmaregel **516** (satndaard waarden) voor de verwarming en programmaregel **576** voor het tapwater.

🔁 B Oéén positie to de aanduiding JA, ỡ B om te bevestigen.

C om terug te gaan naar het vorig menu.

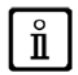

# Na afloop van de procedure, zult u als u het hoofdmenu laat weergeven zien dat de dagprogrammeerbalk veranderd is.

De verwarming is altijd 24u aktief. Om de ketel opnieuw te programmeren moet de in hoofdstuk 5 beschreven procedure herhaald worden.

#### **BLOKKADEFUNCTIE VAN HET BEDIENINGSPANEEL** 7

Om het ingestelde programma te beschermen tegen onbevoegden is het mogelijk om alle functies die aan de toets C Gekoppeld zijn te blokkeren.

BLOKKADEPROCEDURE 7.1

•

- C → B → Bedienapparaat → B om te bevestigen. O B → programmaregel 27 (programmablokkade), → B om te bevestigen O B → Aan → B om de blokkadefuntie te activeren.

#### DEBLOKKADEPROCEDURE 7.2

• C C A en B (circa 6 seconden ingedrukt houden) "Programmering blokkade tijdelijk uit".

Deze deblokkade fase is tijdelijk en duurt 1 minuut, daarna wordt de blokkade automatisch hersteld. Om de functie permanent te deblokkeren, moet de tijdelijke deblokkadeprocedure gaectiveerd worden,d.w.z. . (O B op uit op programmaregel 27 (programmablokkade) en 💮 B om de deblokkade te bevestigen.

#### UITSCHAKELEN VAN DE KETEL 8

Om de ketel uit te schakelen moet de stroom van het toestel me de tweepolige schakelaar uitgeschakeld worden. Tijdens de bedrijfswijze « Uit Vorstbev. »(1) blijft de ketel uit maar blijven de stroomkringen onder spanning staan en is de vorstbeveiligingsfunctie aktief.

# 9 STORINGEN

De storingen die op het display weergegeven worden zijn herkenbaar door het symbool , **E** de informatie die op het display weergegeven wordt is:

- Een primaire storingscode (A)
- Een secundaire storingscode (B)
- Een korte beschrijving van de storing (C)

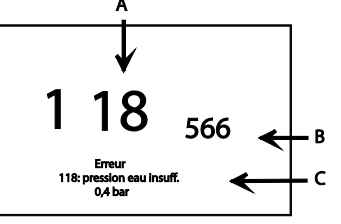

• Op het display kunnen ook de volgende symbolen weergegeven worden: waarvan de betekenis in par. 7.1 uitgelegd wordt.Bij storingen moet u om het hoofdmenu weer te geven c. Het symbool blijft op de display staan om aan te geven dat het apparaat in ieder geval in storing is, na een minuut geeft het dispay het scherm van de storing opnieuw weer zoals getoond op de figuur.

#### 9.1 HERSTELLEN VAN STORINGEN

Het herstellen van de storing kan Automatisch, handmatig zijn of de inschakeling van de ERKENDE TECHNISCHE DIENST vereisen. Laten we de afzonderlijke opties in detail gaan bekijken:

#### AUTOMATISCH

.

Als het knipperende symbool for het display weergegeven wordt, wordt de storing automatisch hersteld (tijdelijke storing) zodra de oorzaak die de storing teweegbracht heeft beëindigd is.

Vaak worden dit sort storingen veroorzaakt door een te hoge aanvoer-en/of retourtemperatuur van de ketel en deze worden dus automatisch hersteld zodra de temperatuur weer onder de kritieke waarde daalt .Als dezelfde storing zich met een bepaalde regelemaat voordoet en/of niet automatisch door de ketel hersteld wordt, moet u contact opnemen met de erkende technische dienst.

#### HANDMATIG

Om de storing handmatig te resetten moet als de storingscode weergegeven wordt  $\bigcirc B$  ( $\bigcirc B_{\triangleleft}$  "Ja"  $\bigcirc B$  om te bevestigen. Na een paar seconden verdwijnt de storingscode.

#### VERZOEK OM INSCHAKELEN VAN DE ERKENDE TECHNISCHE DIENST

als de display het symbool 📈 weergeeft samen met het symbool 🕅 dan moet er contact opgenomen worden met de

**ERKENDE TECHNISCHE DIENST.** Alvorens te bellen wordt geadviseerd om de code(s) van de storing(en) en de korte tekst van de betreffende storing te noteren.

Als er een andere storingscode dan die in de lijst weergegeven wordt of indien een bepaalde storing zich met een bepaalde regelmaat voordoet, wordt geadviseerd om zich tot de ERKENDE TECHNISCHE DIENST te wenden.

| (A) | (C)                                                                                                    | (A) | (C)                                                                                                    |
|-----|----------------------------------------------------------------------------------------------------|-----|----------------------------------------------------------------------------------------------------|
| Ε   | Beschrijving van de storing                                                                                   | Ε   | Beschrijving van de storing                                                                                 |
| 01  | Opneler uitwendige voeler                                                                                     | 125 | Beveiliging ingesch.vanwege gebrek aan irculatie (contrôle verricht door middel van een temperatuuropnemer) |
| 20  | NTC aanvoeropnemer                                                                                            | 128 | Vlamverlies                                                                                                 |
| 28  | NTC rookopnemer                                                                                               | 130 | NTC rookopnemer ingesch.vanwege overtemp.                                                                   |
| 40  | NTC retouropnemer                                                                                             | 133 | Geen ontsteking ( 4 pogingen)                                                                               |
| 50  | NTC tapwateropnemer (alleen bij het model met alleen boilerverw.)                                             | 151 | Inwendige storing printplaat ketel                                                                          |
| 52  | Zonne-energie tapwateropnemer (indien gecombineerd met een zonne-energiesysteem)                              | 152 | Algemene paarmetriseringsfout                                                                               |
| 73  | Zonne-enrgoe collectoropnemer (indien gecombineerd met een zonne-energiesysteem))                             | 160 | Werkingsstoornis ventilator                                                                                 |
| 83  | Communicatieprobleem tusse n printplaat ketel en<br>bedienapparaat. Mogelijke kortsluiting op bedrading.      | 171 | Gebrek ACI kaart                                                                                            |
| 84  | Adresconflit tussen meerdere bedienapparaten (ibnwendige storing)                                             | 321 | NTC tapwateropnemer defect                                                                                  |
| 109 | Lucht in ketelkring                                                                                           | 343 | Algemene parametriseringsfout zonne-energie (indien gecombineerd met zonne-energiesysteem)                  |
| 110 | Veiligheidsthermostaat ingeschakeld vanwege<br>overtemperatuur (pompblokkade of lucht in<br>verwarmingsgroep) | 384 | Vreemd licht (parasietvlam – inwendige storing)                                                             |
|     | Veiligheidselektronika ingesch.wegens overtemp.                                                               |     | Stroomspanning te laag                                                                                      |
| 117 | Druk hydraulische kring te hoog                                                                               | 386 | Grens ventilatorsnelheid niet bereikt                                                                       |
|     | Druk hydraulische kring te laag                                                                               | 430 | Beveiliging ingeschakeld vanwege gebrek aan circulatie (contrôle verricht door middel van een drukopnemer)  |

# **10 SPECIALE FUNCTIES**

De beschikbare functies zjn :

- Handbedrijf (301) Opties : 25 90 (°C) Wordt deze functie geactiveerd dan functioneert de ketel tijdens de verwarming op de ingestelde gewenste temperatuur.
- Schoorsteenveegfunctie (303) Opties : Volle belasting (maximaal warmtevermogen van de ketel), deelbelasting (gereduceerd warmtevermogen) volle verwarmingsbelasting (maximal warmtevermogen tijdens de verwarming).
- Regelaarstopfunctie (304) Opties : van 100% (maximaal warmtevermogen) tot 0% (gereduceerd warmtevermogen). Activeer deze functie om het instellen ven de gasklep te vergemakkelijken.
- Ontluchtingsfunctie (312) Opties : Aan (Functie activeren) Uit (functie verlaten). Zie par. 15.1 «Ontgassingsfunctie installatie»

De procedure die opgevolgd moet worden om deze functies te activeren is als volgt:

- Vanuit het hoofdmenul A en C (circa 6 seconden indrukken)
   namen van de FUNCTIES (zie de figuur hiernaast : 301 303 304 312)
- B om de FUNCTIE te kiezen actie te ACTIVEREN B B menu van de functie B om te wijzigen (zie voorbeeld hieronder)

**Voorbeeld :** Draai aan knop B om de functie ijken te activeren (programmaregel 304), druk op de knop B, nu is de functie actief en standaard ingesteld op 100 %(de ketel gaat op het maximale warmtevermomgen staan). Druk op de knop en draai eraan om het gewenste vermogenspercentageniveau te regelen (0% stemt overeenmet het gereduceerde warmtevremogen).

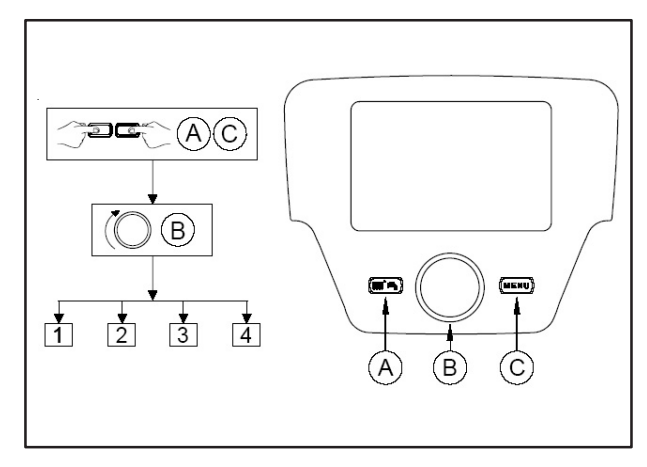

Dom de functie met de hand te onderbreken, moet de hierboven beschreven procedure herhaald worden ; al de functie gedeactiveerd is geeft het display de aanduiding "off" weer.

#### **10.1 ONTGASSINGSFUNCTIE INSTALLATIE**

ň

Met deze functie is het mogelijk om het verwijderen van de lucht in de verwarmingskring te vergemakkelijken als de ketel op het gebruikspunt geinstalleerd wordt of na onderhoud waarbij het water uit de primaire kring geledigd is.De elektronische printplaat activeert een in-/uitschakelcyclus van de pomp die 10 minuten duurt.De functie stopt automatisch aan het einde van de cyclus.

Om de functie met de hand te onderbreken, moet de hierboven beschreven procedure herhaald worden ; als de functie gedeactiveerd is geeft het display de aanduiding "off" wee

## 11 REGEL- EN VEILIGHEIDSYSTEMEN

De ketel is gebouwd om aan alle voorschriften van de Europese referentienormen te voldoen, de ketel is met name uitgerust met:

Veiligheidsthermostaat

Dit systeem waarvan de sensor op de aanvoer van de verwarming geplaatst is onderbreekt de gastoevoer naar de brander in geval van oververhitting van het water in de primaire kring.

#### HET IS VERBODEN OM DIT VEILIGHEIDSSYTEEM BUITEN WERKING TE STELLEN

#### • NTC Rookopnemer

Dit systeem is op water/rookwarmtewisselaar geplaatst.. De elektronische printplaat blokkeert de gastoevoer naar de bander in geval van overtemperatuur.

De hierboven vermelde herstelhandeling is alleen mogelijk als de temperatuur <90°c is.

#### Het is verboden om dit veiligheidssysteem buiten werking te stellen

#### • Ionisatie vlamdetector

De detectie-electrode garandeert de veiligheid bij gebrek aan gas of onvolledige ontsteking van de hoodfbrander. In deze toestand treedt de ketelblokkade op.

#### • Hydraulische drukwachter

Met dit systeem is het mogelijk om de hoofdbrander alleen te ontsteken als de druk van de installatie hoger is dan 0,5 bar.

#### Nacirculatie pomp

De nacirculatie van de pomp, die electronisch verkregen wordt, heeft een duur van 3 minuten en wordt tijdens de verwarmimngsfunctie na het doven van de hoofdbrander geactiveerd door inschakeling van de ruimtethermostaat.

.

#### Vorstbeveiligingssyteem

De elektronische besturing van de ketel is voorzien van een "vorstbeveiligingsfunctie" tijdens de verwarming en de tapwaterfunctie die er bij een aanvoertemperatuur van de installatie van lager dan 5°C voor zorgt dat de brander functioneert totdat ere en waarde van 30°C op de aanvoer bereikt wordt. Deze functie is werkzaam als de ketel als de ketel stroom toegevoerd krijgt,als er gas is en als de druk van de installatie overeenstemt met de voorgeschreven druk.

#### Antiblokkade pomp

Bij gebrek aan warmtevraag, tijdens de verwarming en/of de tapwaterfunctie, gedurende een tijd van 24 uur achter elkaar, gaat de pomp automatisch 10 seconden lang functioneren.

#### • Antiblokkade driewegklep

Bij gebrek aan warmtevraag, tijdens de verwarming, gedurende een tijd van 24 uur, schakelt de driewegklep volledig om.

#### Hydraulische veiligheidsklep(verwarmingskring)

Dit systeem dat op 3 bar ingesteld is dient voor de verwarmingskring. Het is raadzaam om de veiligheidsklep op een afvoer met sifon aan te sluiten. Het is verboden om dit als middel te gebruiken om de verwarmingskring te ledigen.

#### • Voorcirculatie van de verwarmimngspomp

In geval van vraag naar werking tijdens de verwarming kan het toestel een voorcirculatie van de pomp uitvoeren alvorens de brander te ontsteken. De duur van deze voorcirculatie vangt af van de werkingstemperatuur en de installatieomstandigheden en varieert van een paar seconden tot een paar minuten.

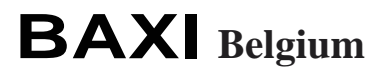

487, Chaussée de Tubize 1420 Braine L'Alleud Téléphone : +32 2 366.04.00 Télécopie : +32 2 366.06.85

PART OF BDR THEMEA